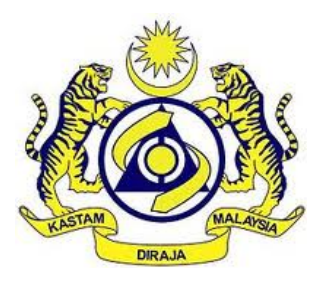

## JABATAN KASTAM DIRAJA MALAYSIA

# **USER MANUAL**

SALES & SERVICE TAX (MySST)

EXEMPTION MODULE Schedule A – Item 65 (Public User)

VERSION 1.0

### TABLE OF CONTENTS

| 1 | Application for Item 65               | 1 |
|---|---------------------------------------|---|
| 2 | View/ Print Certificate for Item 6512 | 2 |

### TABLE OF FIGURES

| Figure 1 Login 1                                                                   |
|------------------------------------------------------------------------------------|
| Figure 2 Dashboard - Exemptions Menu2                                              |
| Figure 3 Manage Exemptions Schedule A2                                             |
| Figure 4 Application Conditions for Item 65 pop up3                                |
| Figure 5 Part A: Applicant Information4                                            |
| Figure 6 Part B: Persons Designated to Sign Certificate of Exemption Information 5 |
| Figure 7 Part C: Supplier Information                                              |
| Figure 8 Part D: Description of Goods                                              |
| Figure 9 Add Description pop up7                                                   |
| Figure 10 Part D: Description of Goods with fields8                                |
| Figure 11 Submit Application                                                       |
| Figure 12 Application for Schedule A Item 65 pop up9                               |
| Figure 13 Email Notification - Pending Approval10                                  |
| Figure 14 Email Notification - Approved10                                          |
| Figure 15 Email Notification - Rejected11                                          |
| Figure 16 Dashboard - Exemptions Menu - List12                                     |
| Figure 17 Manage My Schedule A List13                                              |
| Figure 18 View and Print Certificate pop up13                                      |

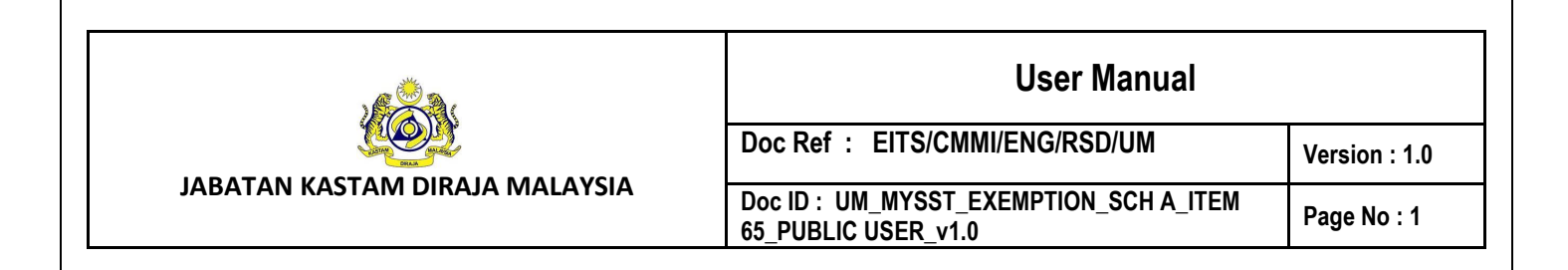

#### 1 Application for Item 65

|                                 | Please follow these steps:                                                                 |
|---------------------------------|--------------------------------------------------------------------------------------------|
|                                 | <ol> <li>Click Enter To Insert SST<br/>Number.</li> <li>Insert SST No and Click</li> </ol> |
| (A) B16-2103- Enter             | 3. Insert User ID.                                                                         |
|                                 | 4. Insert Password.<br>5. Click Log In.                                                    |
| B gmail.com                     |                                                                                            |
| C  Remember me Forgot password? | Exemption Schedule A, B or<br>C3/C4 (Trader) and Imported<br>Services:                     |
| Log In<br>Back To Home          | 1. Please insert Non-<br>Registrant No. in SST<br>Registration No. field                   |

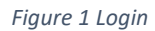

- 1. Go to <u>https://mysst.customs.gov.my/</u> and click Log In menu.
- Click Enter button to insert Non-Registrant No. in the field provided (A) (Refer Figure 1).
- 3. Insert User ID in the field provided (B) (Refer Figure 1).
- 4. Insert valid **Password** in the field provided (Refer Figure 1).
- 5. Click on Log In button (C) (Refer Figure 1).

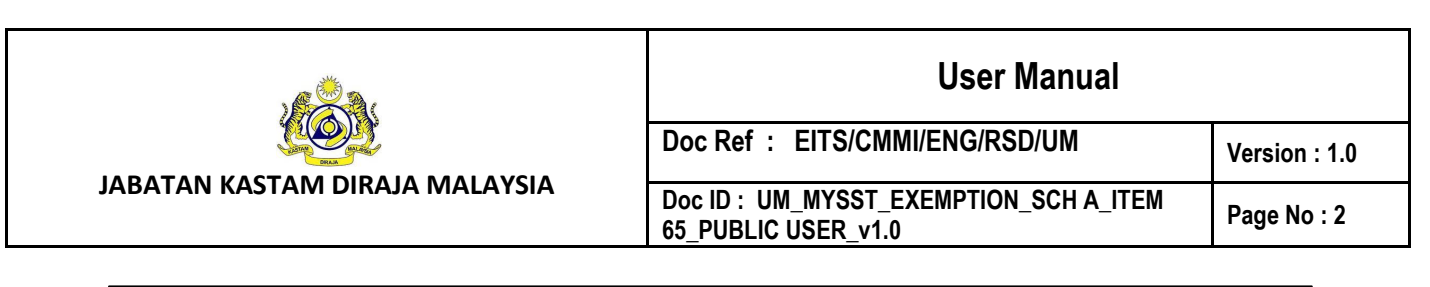

| My 557           |      |                                     |                           | USER GUIDE(S) ~   |                        |                                  |
|------------------|------|-------------------------------------|---------------------------|-------------------|------------------------|----------------------------------|
| Home             | Weld | come to Malaysia Sales And Service  | Tax System (MySST).       |                   |                        |                                  |
| My Profile       |      | Company Summary                     |                           | Log               |                        |                                  |
| My Exemption     |      | SST Registration No                 | BRN No                    | Nam               | ne:                    | ADMIN                            |
| Schedule A       |      | Company Name                        | Station Name SUBANG (OPA) | lden<br>-<br>Type | tity No:<br>e Of User: | PUBLIC USER                      |
| List             |      | Registration Type<br>NON-REGISTRANT |                           | Acce              | ess Level:<br>Login:   | ADMIN<br>25 NOV 2022, 3:42:54 PM |
| Application Form |      |                                     |                           |                   |                        |                                  |

Figure 2 Dashboard - Exemptions Menu

- 6. Dashboard display (Refer Figure 2).
- 7. Click on **My Exemption** menu(A) (Refer Figure 2).
- 8. Click on Schedule A sub-menu (B) (Refer Figure 2).
- 9. Click on Application (C) (Refer Figure 2).

| temption schedule A                                                                          | Manage Exemption Schedule A                                                                                                    |
|----------------------------------------------------------------------------------------------|----------------------------------------------------------------------------------------------------|
| PERMOHONAN PENGECUALIAN PEN<br>(ORANG YANG DIKECUALIKAN DAR<br>GOODS UNDER SCHEDULE A, SALES | IBAYARAN CUKAI JUALAN UNTUK PENGIMPORT / MEMBELI BARANG DI BAWAH JADUAL A, PERINTAH CUKAI JUALAN<br>PADA PEMBAYARAN CUKAI) 2018 APPLICATION FOR EXEMPTION FROM PAYMENT OF TAX ON IMPORT / PURCHASE<br>TAX (PERSONS EXEMPTED FROM PAYMENT OF TAX) ORDER 2018 |
| <b>1. Jenis Permohonan</b> / <i>Application Ty</i> ,<br>Jadual A, Perintah Cukai Jualan (    | <sup>20</sup> Pengecualian di Bawah Butiran <b>(Sila Pilih)</b><br>Orang Yang Dikecualikan daripada Pembayaran Cukai) 2018                                                                                                    |
| Exemption under Item (Please Choose) So                                                      | hedule A, Sales Tax (Persons Exempted from Payment of Tax) Order 2018                                                                                                    |
| Lihat Butiran Jadual A / Show Iter                                                           | n in Schedule A                                                                                                    |
|                                                                                              |                                                                                                    |
| Sendiri                                                                                      |                                                                                                    |
| Sendiri<br>Butiran/Item 65                                                                   | ✓ A ✓ B                                                                                                    |

Figure 3 Manage Exemptions Schedule A

- 10. Manage Exemptions Schedule A display (Refer Figure 3).
- 11. Choose categories: Sendiri from drop down list (A) (Refer Figure 3).
- 12. Choose Item 65 from dropdown list (B) (Refer Figure 3).
- 13. Click on Create Application/ Cipta Permohonan button (C) (Refer Figure 3).

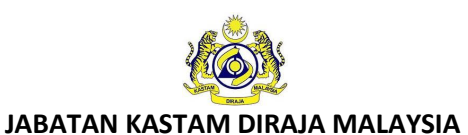

#### **User Manual**

Doc Ref : EITS/CMMI/ENG/RSD/UM

Doc ID : UM\_MYSST\_EXEMPTION\_SCH A\_ITEM 65\_PUBLIC USER\_v1.0

Page No : 3

Version : 1.0

#### SYARAT-SYARAT PERMOHONAN BUTIRAN 65 Application Conditions for Item 65

| 1. The haulage operator must have a valid MIDA Confirmation Letter;                                                                                                    |
|----------------------------------------------------------------------------------------------------|
| 2. The goods exempted are prime mover falling under subheading 8701.21.9000, 8701.22.9000, 8701.23.9000, 8701.24.9000, 8701.29.9000 and container trailer falling under subheadings 8716.39.4000, 8716.39.9100 and 8716.39.9900 of the prevailing Customs Duties Orders;            |
| 3. The prime mover must be used for the purpose of hauling the container trailer;                                                                                                    |
| 4. The container trailer must be directly used for haulage operations;                                                                                                    |
| 5. The goods are purchased from a registered manufacturer under the Sales Tax Act 2018;                                                                                                    |
| 6. The haulage operator shall produce a valid sales tax exemption certificate to a registered manufacturer upon purchase of the goods;                                                                                                    |
| 7. The goods are new and unused;                                                                                                    |
| 8. The haulage operator shall submit a valid document Surat Tawaran Kelulusan Lesen Kenderaan Perdagangan Kelas Pembawa A Bagi Kontena issued by<br>the Road Transport Department (JPJ) for Peninsular Malaysia or Commercial Vehicle Licensing Board (CVLB) for Sabah and Sarawak; |
| 9. For replacement of goods, the haulage operator must produce a valid document Surat Pemberitahuan Kelulusan Ubahsyarat Ganti Kenderaan Bagi Kelas<br>Lesen Pembawa A Bagi Kontena issued by JPJ for Peninsular Malaysia or CVLB for Sabah and Sarawak;                            |
| 10. The haulage operator shall pay any duty liable to be paid on the goods replaced;                                                                                                    |
| 11. The goods are not sold, transferred or exported without the approval of the Director General of Customs;                                                                                                    |
| 12. The haulage operator shall prepare and submit Laporan CJ(P) Jadual A-MIDA along with a purchase invoices to the customs controlling station at any time when purchase of goods with sales tax exemption occurred;                                                               |
| 13. The haulage operator shall pay all the taxes on any goods that cannot be accounted for;                                                                                                    |
| 14. For the purposes of disposal, transfer, sale, export and donation of goods, that has been granted tax exemption, the haulage operator must obtain written permission from the Director General of Customs subject to the following conditions:                                  |
| (i) For the goods which are less than 10 years old from the date of purchases:                                                                                                    |
| (A) The haulage operator shall pay all taxes based on the item description and the rate of duty as in the prevailing Customs Duties Order and Sales Tax (Rate of Tax) Order 2018; and                                                                                               |
| (B) For the goods to be sold as scraps as imposed by Director General of Customs, the haulage operator shall pay all taxes based on the rate of tax under the scraps tariff code (if any);                                                                                          |
| (ii) For the goods that has achieved economic lifespan of 10 years or more, the haulage operator is exempted from tax involved and is not required to pay back the tax which was exempted;                                                                                          |
| 15. The haulage operator shall keep records or accounts of the goods purchased. Such records or accounts shall be provided for inspection by any sales tax officer at any time.                                                                                                    |
| A Saya dengan ini mengakui telah membaca, memahami dan bersetuju dengan terma dan syarat yang diperlukan.<br>I hereby acknowledge that I have read, understand and agree to the terms and conditions required.                                                                      |
| No Confirm B                                                                                                    |

Figure 4 Application Conditions for Item 65 pop up

14. Tick in checkbox (A) (Refer Figure 4).

15. Click on **Confirm** button (B) (Refer Figure 4).

|                                                                                                    |                                                          | User Manual                                                                  |             |
|----------------------------------------------------------------------------------------------------|----------------------------------------------------------|------------------------------------------------------------------------------|-------------|
|                                                                                                    |                                                          | Doc Ref : EITS/CMMI/ENG/RSD/UM                                               | Version : 1 |
| TAN KASTAM DIRAJA MALA                                                                                                    | YSIA                                                     | Doc ID : UM_MYSST_EXEMPTION_SCH A_ITEM<br>65_PUBLIC USER_v1.0                | Page No :   |
| 1. Jenis Permohonan / Application Pengecualian di Bowah Butiren 65 Jadual A, Perintah     A Sales Tax (Persons Exempted from Payment of Tax)      BAHAGIAN A: BAHAGIAN B BAHAGIAN C BAHAGIAN     BAHAGIAN A: MAKLUMAT PEMOHON     PAPT A : APPLICANT MECOMATION | Type : 65<br>Cuited Justien (Orang Yang Di<br>Order 2018 | ikecualikan daripada Pembayaran Cukai) 2018 Exemption under Item 65 Schedule |             |
|                                                                                                    |                                                          |                                                                              |             |
| 2) Nama<br>Nama                                                                                                    | AMSYAR SYAZWAN                                           |                                                                              |             |
| 20) No. Telefon<br>Telephone Ro.                                                                                                    | MID/DAY                                                  |                                                                              |             |
| 2b) Alamat Emel<br>Iznoil Address                                                                                                    | 10.000                                                   |                                                                              |             |
| 3) No Kad Pengenalan<br>kdwrithy Card No.                                                                                                    | 10.004                                                   |                                                                              |             |
| 4) Jawatan<br>Designation                                                                                                    | SA                                                       |                                                                              |             |
| <ol> <li>Nama<br/>Syarikat/Firma/Kementerian/Jabatan/Agensi/t<br/>nstitus/Individu</li> <li>Nama of<br/>Company/Firm/Keistry/Department/Agency/Institution/Indi</li> </ol>                                                                                      | MODE:                                                    |                                                                              |             |
| skituar<br>6) No. Pendaftaran Cukal Jualan /<br>Perkhidmatan<br>Saler Tar,/Service fas Registration No                                                                                                    | EG: STN-YYMM-X000000                                     | a <b>q x</b>                                                                 |             |
| 7) Tarikh<br>Date                                                                                                    | 25/11/2022                                               |                                                                              |             |
| 8) No Kelulusan (MIDA, MOF, JKDM dll)<br>Approvel No (MDA, MOF, BMCD; etc.)                                                                                                    | APPROVAL NO (MIDA, N                                     |                                                                              |             |
| 9) No. Pesanan Belian<br>Purchase Order                                                                                                    | PURCHASE ORDER                                           |                                                                              |             |
| 10) Alamat<br>Actives                                                                                                    | NO 15 JALAN PERMAI                                       |                                                                              |             |
|                                                                                                    | TAMAN PERMAI                                             |                                                                              |             |
|                                                                                                    | ADDRESS OF BUSINESS                                      |                                                                              |             |
| Poskod<br>Postoole                                                                                                    | 40000                                                    |                                                                              |             |
| Bandar<br>City                                                                                                    | SHAH ALAM                                                |                                                                              |             |
| Negeri                                                                                                    | SELANGOR                                                 |                                                                              |             |
| 11) Alamat Tempat Mengliang :                                                                                                    | ADDRESS OF MANUFACT                                      | TURINS PREMISES                                                              |             |
| Address of Manufacturing Premises                                                                                                    | ADDRESS OF MANUFACT                                      | TURING PREMISES                                                              |             |
| Click if it is the same with item 10*                                                                                                    | ADDRESS OF MANUFACT                                      | TURING PREMISES                                                              |             |
| Poskod                                                                                                    | POSICOPE                                                 |                                                                              |             |
| Bandar                                                                                                    |                                                          |                                                                              |             |
| City                                                                                                    | CITY                                                     |                                                                              |             |
| regen<br>Stote                                                                                                    | STATE                                                    |                                                                              |             |
|                                                                                                    |                                                          |                                                                              |             |
|                                                                                                    |                                                          |                                                                              |             |

| Fiaure 5   | Part A:     | Applicant   | Information |
|------------|-------------|-------------|-------------|
| i igui e o | 1 01 0 7 11 | ripplicalle |             |

16. Insert **Approval No (MIDA, MOF, RMCD, etc)** in the field provided (A) (Refer Figure 5).

|                                | User Manual                                                   |               |
|--------------------------------|---------------------------------------------------------------|---------------|
| <u>ee</u> e                    | Doc Ref : EITS/CMMI/ENG/RSD/UM                                | Version : 1.0 |
| JABATAN KASTAM DIRAJA MALAYSIA | Doc ID : UM_MYSST_EXEMPTION_SCH A_ITEM<br>65_PUBLIC USER_v1.0 | Page No : 5   |

17. Click on **Next** button (B) (Refer Figure 5).

| GIAN A BAHAGIAN B BAHAGIAN C                                 | BAHAGIAN D HANTAR                                                    |
|--------------------------------------------------------------|----------------------------------------------------------------------|
| AHAGIAN B : MAKLUMAT ORANG<br>seperti di ruang (5) Jadual A) | ) YANG AKAN MENANDATANGANI SIJIL KELULULUSAN PENGECUALIAN            |
| ART B : PERSONS DESIGNATED TO<br>)                           | SIGN CERTIFICATE OF EXEMPTION INFORMATION (as in column (5) Schedule |
|                                                              |                                                                      |
| 2) Nama<br>Name                                              |                                                                      |
| <b>12 a) Jenis Pengenalan</b><br>Identity Type.              | NOMBOR KAD PENGENALAN / IDENTITY CARD NO                             |
| No Kad Pengenalan<br>Identity Card No.                       | 2012/04F                                                             |
| 12 b) Jawatan<br>Designation                                 | CEO                                                                  |
|                                                              |                                                                      |

Figure 6 Part B: Persons Designated to Sign Certificate of Exemption Information

- 18. Insert Name, Identity Type, Identity/ Passport No and Designation in the fields provided (Refer Figure 6).
- 19. Click on **Next** button (A) (Refer Figure 6).

|                                | User Manual                                                   |              |  |
|--------------------------------|---------------------------------------------------------------|--------------|--|
| <u>CO</u> D                    | Doc Ref : EITS/CMMI/ENG/RSD/UM                                | Version : 1. |  |
| JABATAN KASTAM DIRAJA MALAYSIA | Doc ID : UM_MYSST_EXEMPTION_SCH A_ITEM<br>65 PUBLIC USER v1.0 | Page No : 6  |  |

| 13) Nama Firma / Syarikat :<br>Name of Firm / Company : | 565754F             |     |
|---------------------------------------------------------|---------------------|-----|
| 14) Alamat<br>Address of Business                       | NO 1 TAMAN PERMAI   |     |
|                                                         | JALAN ABDULLAH      |     |
|                                                         | ADDRESS OF BUSINESS |     |
| Poskod<br>Postcode                                      | 17020               | Q × |
| Bandar<br>City                                          | PASIR MAS           |     |
| Negeri<br>State                                         | KELANTAN            |     |
|                                                         |                     |     |

Figure 7 Part C: Supplier Information

- 20. Insert Name of Firm/ Company and Address of Business in the fields provided (Refer Figure 7).
- 21. Click on **Next** button (A) (Refer Figure 7).

|          |                 |                       |                    |              |             | Add Item         |
|----------|-----------------|-----------------------|--------------------|--------------|-------------|------------------|
| Action   | No. Kod Tarif ≑ | Perihal Barangan<br>🗢 | Unit 🗢 Deskripsi ≑ | No. Chasis ≑ | No. Enjin 🗘 | Jenama 🗢 Model ≑ |
|          |                 |                       | No data            |              |             |                  |
| Total: 0 |                 |                       |                    |              | ĸ           | ( ) ) N 10 -     |
|          |                 |                       |                    |              |             |                  |

Figure 8 Part D: Description of Goods

22. Click on Add item button (A) (Refer Figure 8).

|                                                 |                                        | User Manual                |             |
|-------------------------------------------------|----------------------------------------|----------------------------|-------------|
| <u> (O)</u>                                     | Doc Ref : EITS/CM                      | IMI/ENG/RSD/UM             | Version : 1 |
| ABATAN KASTAM DIRAJA MALAYSIA                   | Doc ID : UM_MYSST<br>65_PUBLIC USER_v1 | EXEMPTION_SCH A_ITEM<br>.0 | Page No :   |
| Tambah Perihal / Add Descri                     | otion                                  | ×                          |             |
| <b>No. Kod Tarif</b><br>Tariff Code No.         | 8701299000                             | Q X                        |             |
| <b>Perihal Barangan</b><br>Description of Goods | OTHER                                  |                            |             |
| <b>Unit</b><br>Unit                             | allocation                             |                            |             |
| <b>Deskripsi</b><br>Description                 | XXXXXXX                                |                            |             |
| No. Chasis<br>Chassis No.                       | 9002540                                |                            |             |
| <b>No. Enjin</b><br>Engine No.                  | 90.2258                                |                            |             |
| <b>Jenama</b><br>Brand                          | XXXXXXX                                |                            |             |
| Model<br>Model                                  | XXXXXXX                                |                            |             |
| <b>Tahun</b><br>Year                            | 2022                                   |                            |             |
| <b>Nilai (RM)</b><br>Value : (eg: 77000.00)     | RM 1,000.00                            |                            |             |
|                                                 |                                        | Close Add A                |             |

Figure 9 Add Description pop up

- 23. Add Description pop up display (Refer Figure 9).
- 24. Insert all the required fields provided (Refer Figure 9).
- 25. Click on Add button (A) (Refer Figure 9).

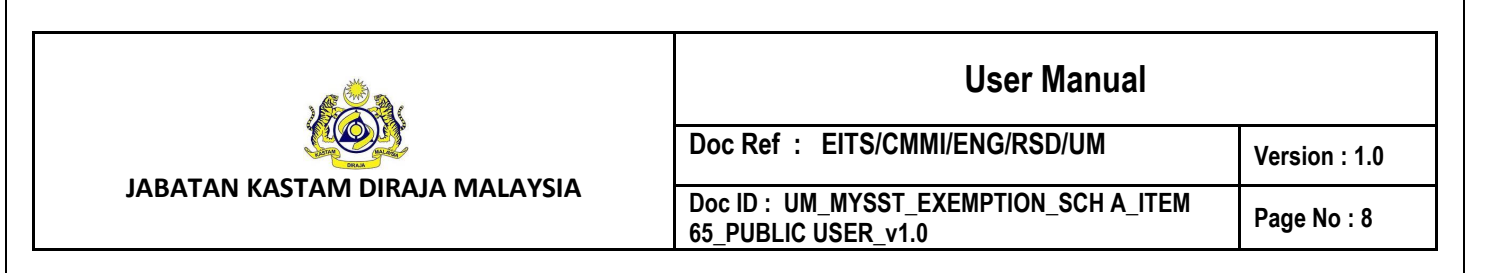

| Actions |        |       |       |        | 140. 0110315 🗸 | NO. ENJIN 👻 | Jenama 🗢 | Model ≑ |
|---------|--------|-------|-------|--------|----------------|-------------|----------|---------|
|         | 299000 | OTHER | 10.04 | xxxxxx | 10000          | 100.000     | XXXXXX   | XXXXXX  |
|         |        |       |       |        |                |             |          | ) F     |
| al: 1   |        |       |       |        |                | н           |          | н 10 🔻  |

Figure 10 Part D: Description of Goods with fields

26. Click on Next button (A) (Refer Figure 10).

Г

(Note: Limit one item only for one certificate)

| <b>1. Jenis</b> | Permohonan / Application Type : 65                                                                                                    |
|-----------------|----------------------------------------------------------------------------------------------------|
| Pengecua        | lian di Bawah Butiran 65 Jadual A, Perintah Cukai Jualan (Orang Yang Dikecualikan daripada Pembayaran Cukai) 2018 Exemption under Item 65 Schedule                                                                                                    |
| A, Sales Ta     | x (Persons Exempted from Payment of Tax) Order 2018                                                                                                    |
| BAHAGIAN A      | BAHAGIAN B BAHAGIAN C BAHAGIAN D HANTAR                                                                                                    |
| HANTA           | AR PERMOHONAN                                                                                                    |
| SUBMI           | T APPLICATION                                                                                                    |
| A S<br>s<br>I   | aya AMSYAR SYAZWAN, No. IC/Passport memohon untuk mengimport / mendapatkan / membeli barang-barang dan pengecualian<br>ituntut di bawah Butiran 65, Jadual A, Perintah Cukai Jualan (Orang yang Dikecualikan Daripada Pembayaran Cukai) 2018 tertakluk kepada syarat -<br>yarat yang ditetapkan. Saya mengaku semua butiran yang diberikan adalah betul dan benar.<br>AMSYAR SYAZWAN, IC/Passport No. Member John Mereby submit my application to purchase goods and claim exemption under Item 65, Schedule A,<br>6 Sales Tax (Persons Exempted From Payment of Tax) Order 2018 subject to the condition specified. I hereby declare that the above mentioned<br>articulars are true and correct. |
| BHar            | tar / submit                                                                                                    |

Figure 11 Submit Application

27. Tick on checkbox (A) (Refer Figure 11).

28. Click on **Submit** button (B) (Refer Figure 11).

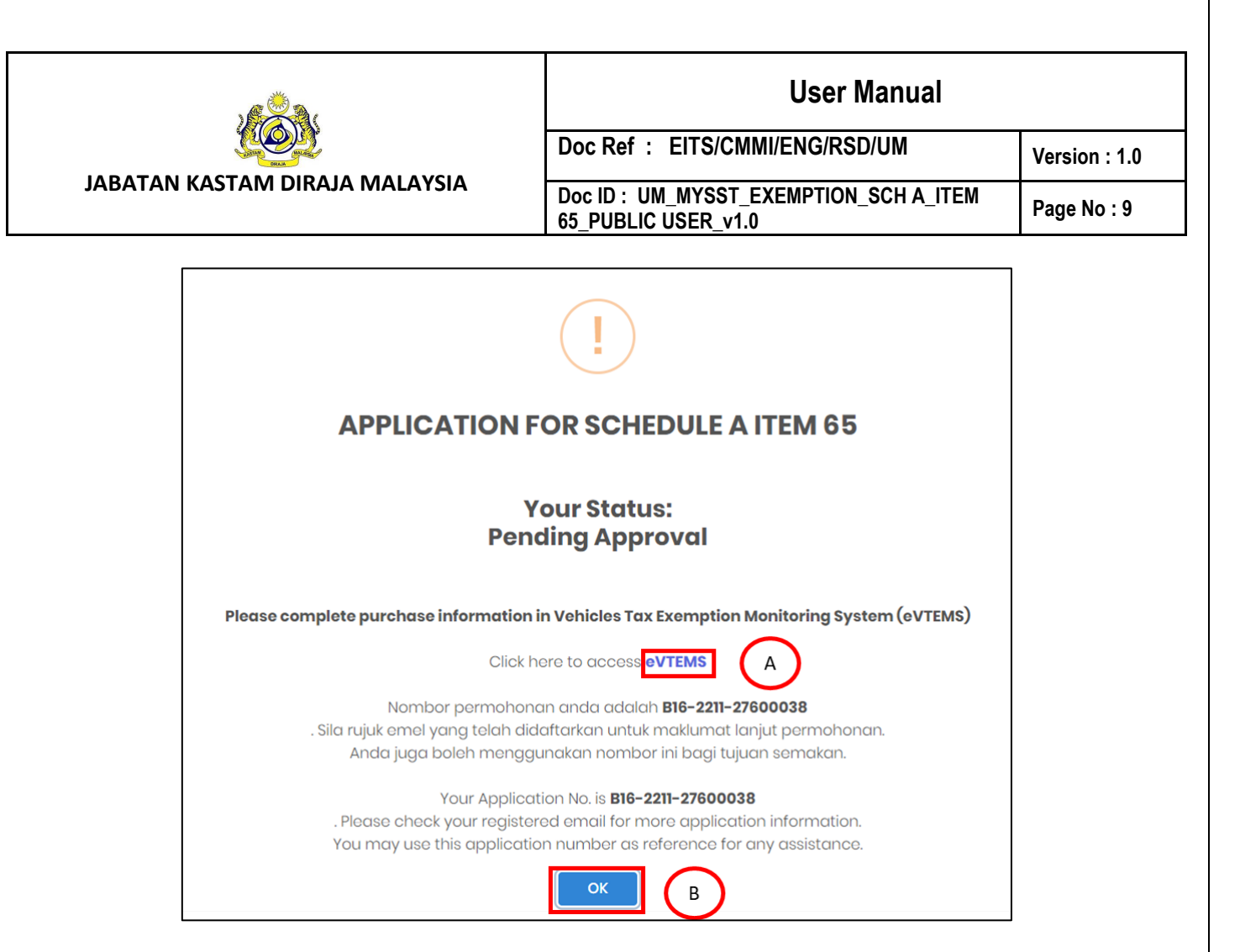

Figure 12 Application for Schedule A Item 65 pop up

- 29. Application for Schedule A Item 65 pop up display (Refer Figure 12).
- 30. Status change to pending approval (Refer Figure 12).
- 31. Click on hyperlink eVTEMS (A) to complete purchase information (Refer Figure 12).
- 32. Click on **OK** button (C) to close the pop up (Refer Figure 12).

| . @              |                                                                                                    |                                                                                        | User Manual                                                                           |              |  |  |  |
|------------------|----------------------------------------------------------------------------------------------------|----------------------------------------------------------------------------------------|---------------------------------------------------------------------------------------|--------------|--|--|--|
| <u>K</u> e       | D.                                                                                                    | Doc Ref : EITS/C                                                                       | MMI/ENG/RSD/UM                                                                        | Version : 1. |  |  |  |
| JABATAN KASTAM I | DIRAJA MALAYSIA                                                                                                    | Doc ID : UM_MYSST<br>65_PUBLIC USER_v                                                  | _EXEMPTION_SCH A_ITEM<br>1.0                                                          | Page No : 1  |  |  |  |
| 4                |                                                                                                    |                                                                                        | 2=(2000                                                                               |              |  |  |  |
| ÷                | TERIMAAN PERMOHONAN J                                                                                                    | ADUAL A BUTIRAN 65 🔊 Indox                                                             | × ≎ ⊖ Ľ                                                                               |              |  |  |  |
|                  | noreply@customs.gov.my<br>Tuan/Puan, Sukacita dimaklumkan bahawa perm                                                                                | ohonan syarikat tuan bagi butiran 65, Jadual A Pe                                      | Fri, Nov 25, 9:58 AM (4 days ago) 🖌<br>rintah Cukai Jualan (Orang yang Dikecualikan D |              |  |  |  |
|                  | noreply@customs.gov.my                                                                                                    | ,                                                                                      | Fri, Nov 25, 4:09 PM (4 days ago) 📩 🕤 🗄                                               |              |  |  |  |
|                  | 🛪 Malay - > English - Translate m                                                                                                    | essage                                                                                 | Turn off for: Malay 🗙                                                                 |              |  |  |  |
|                  | Tuan/Puan,<br>Sukacita dimaklumkan bahawa permohonan syar<br>Pembayaran Cukai) 2018 telah diterima.<br>Mohon lengkapkan maklumat pembelian di sister | ikat tuan bagi butiran 65, Jadual A Perintah Cukai<br>n eVTEMS seperti pautan berikut: | i Jualan (Orang yang Dikecualikan Daripada                                            |              |  |  |  |
|                  | URL eVTEMS: <u>https://evtems.customs.gov.my</u><br>No. Permohonan Pengecualiaan (SST Exemption                                                      | Application No.): B16-2211-276                                                         |                                                                                       |              |  |  |  |
|                  | Sebarang pertanyaan berkaitan perkara ini sila hi<br>Sekian terima kasih.                                                                            | ubungi pegawai Bahagian/Cawangan/Unit Kemud                                            | ahan di zon/negeri/stesen.                                                            |              |  |  |  |

Figure 13 Email Notification - Pending Approval

33. Email notification of application item 65 with status pending approval will be received (Refer Figure 13).

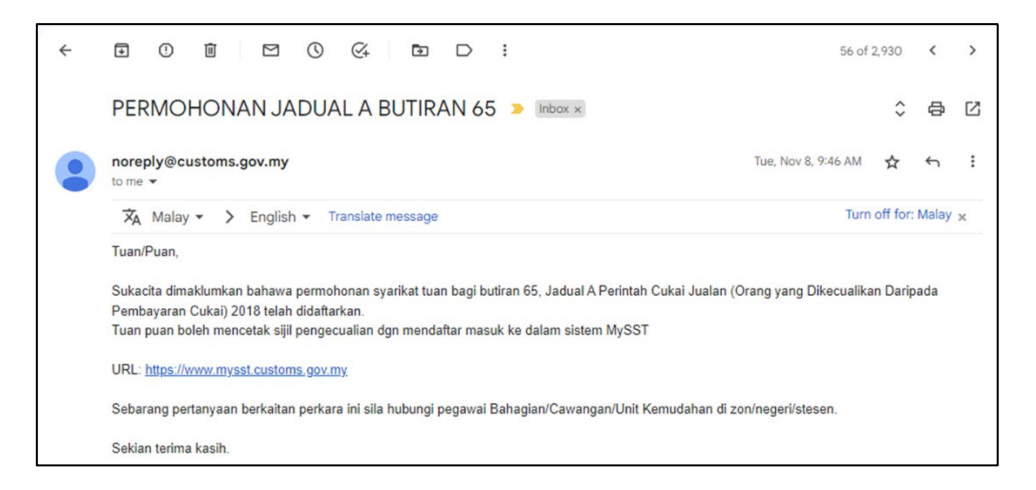

Figure 14 Email Notification - Approved

34. Email notification of application item 65 with status approved will be received after Customs officer approve the application (Refer Figure 14).

|           |                                                                                                    | User Manual                                                                                                  |                                                       |                           |      |              |  |
|-----------|----------------------------------------------------------------------------------------------------|----------------------------------------------------------------------------------------------------|-------------------------------------------------------|---------------------------|------|--------------|--|
|           |                                                                                                    | Doc Ref : EITS/CMMI/ENG                                                                                      | G/RSD/UM                                              |                           | Ver  | sion : 1.0   |  |
| BATAN KAS | TAM DIRAJA MALAYSIA                                                                                                    | Doc ID : UM_MYSST_EXEMP<br>65_PUBLIC USER_v1.0                                                               | TION_SCH A_11                                         | EM                        | Paç  | Page No : 11 |  |
| <i></i>   |                                                                                                    |                                                                                                    | 54 of 2                                               | 2,930 <                   | >    |              |  |
|           | noreply@customs.gov.my                                                                                                    | DUAL A BUTIRAN 65 🏓 Indox 🗴                                                                                  | Tue, Nov 8, 9:51 AM                                   | ≎ €<br>☆ ←                |      |              |  |
|           | XA       Malay • > English • Translate messag         Tuan/Puan,         Dimaklumkan bahawa permohonan syarikat tuan bagi b         Cukai) 2018 telah ditolak kerana (1973)         Sebarang pertanyaan berkaitan perkara ini sila hubungi | e<br>putiran 65, Jadual A Perintah Cukai Jualan (Orang ya<br>i pegawai Bahagian/Cawangan/Unit Kemudahan di z | Turn<br>ng Dikecualikan Daripad<br>con/negeri/stesen. | off for: Mal<br>da Pembay | ay x |              |  |
|           |                                                                                                    |                                                                                                    |                                                       |                           |      | 1            |  |

Figure 15 Email Notification - Rejected

35. Email notification of application item 65 with status rejected will be received after Customs officer reject the application (Refer Figure 13).

|                                | User Manual                                                   |               |
|--------------------------------|---------------------------------------------------------------|---------------|
|                                | Doc Ref : EITS/CMMI/ENG/RSD/UM                                | Version : 1.0 |
| JABATAN KASTAM DIRAJA MALAYSIA | Doc ID : UM_MYSST_EXEMPTION_SCH A_ITEM<br>65_PUBLIC USER_v1.0 | Page No : 12  |

- 2 View/ Print Certificate for Item 65
- 1. Go to <a href="https://mysst.customs.gov.my/">https://mysst.customs.gov.my/</a> and click Log In menu.
- Click Enter button to insert Non-Registrant No. in the field provided (A) (Refer Figure 1).
- 3. Insert User ID in the field provided (B) (Refer Figure 1).
- 4. Insert valid **Password** in the field provided (Refer Figure 1).
- 5. Click on Log In button (C) (Refer Figure 1).

|                  | Welcome to Malaysia Sales And Servi | ce Tax System (MySST). |               |                         |
|------------------|-------------------------------------|------------------------|---------------|-------------------------|
| Home             |                                     |                        |               |                         |
| My Profile       | Company Summary                     |                        | Login         |                         |
| My Exemption 🚽 🗸 | A SST Registration No               | BRN No                 | Name:         | ADMIN                   |
| Schedule A v     | B B16-2103-                         | ALC: COM               | Identity No:  |                         |
| # Application    | Company Name                        | SUBANG (OPA)           | Type Of User: | PUBLIC USER             |
| List             | C Registration Type                 |                        | Access Level: | ADMIN                   |
| Application Form | NON-REGISTRANT                      |                        | Last Login:   | 25 NOV 2022, 3:42:54 PM |
| Imported Service |                                     |                        |               |                         |

Figure 16 Dashboard - Exemptions Menu - List

- 6. Dashboard display (Refer Figure 16).
- 7. Click on **My Exemption** menu(A) (Refer Figure 16).
- 8. Click on Schedule A sub-menu (B) (Refer Figure 16).
- 9. Click on List (C) (Refer Figure 16).

|                                | User Manual                                                                                     |               |
|--------------------------------|-------------------------------------------------------------------------------------------------|---------------|
|                                | Doc Ref : EITS/CMMI/ENG/RSD/UM                                                                  | Version : 1.0 |
| JABATAN KASTAM DIRAJA MALAYSIA | Doc Ref : EITS/CMMI/ENG/RSD/UM<br>Doc ID : UM_MYSST_EXEMPTION_SCH A_ITEM<br>65_PUBLIC USER_v1.0 | Page No : 13  |

| chedule A                    | Manage My S | Schedule A Lis   | st             |                 |                       |               |           |                    |
|------------------------------|-------------|------------------|----------------|-----------------|-----------------------|---------------|-----------|--------------------|
| Actions                      | Status 🗢    | Status<br>Date 🗘 | Item<br>Type 🗘 | Application No. | Registration<br>No. 🗢 | Appointed No. | Sign By 🗢 | Supplier Nam<br>\$ |
| 🏚 Actions 🗸                  | DRAFT       | 21/11/202<br>2   | ITEM 65        | B16-2211-       | -                     | -             | 10.000    | -                  |
| View                         | SISTERED    | 01/12/20<br>22   | ITEM 65        | B16-2211-       | B16-2212-             | -             | 10.00     | 1000               |
| View Certifice<br>Print Form | A PROVINC   | 25/11/20<br>22   | ITEM 65        | B16-2211-       | -                     | -             | 1001      | 10.000             |
| 🏟 Actions 🗸                  | REGISTERED  | 01/12/20<br>22   | ITEM 65        | B16-2212-       | B16-2212-             | -             | 10.00     | 10.000             |
| Total: 24                    |             |                  |                |                 |                       | н             | 1 2 3     | <b>H</b> 10        |

Figure 17 Manage My Schedule A List

- 10. Manage My Schedule A List display (Refer Figure 17).
- 11. Click on Actions: View Certificate with status Registered (A) (Refer Figure 17).

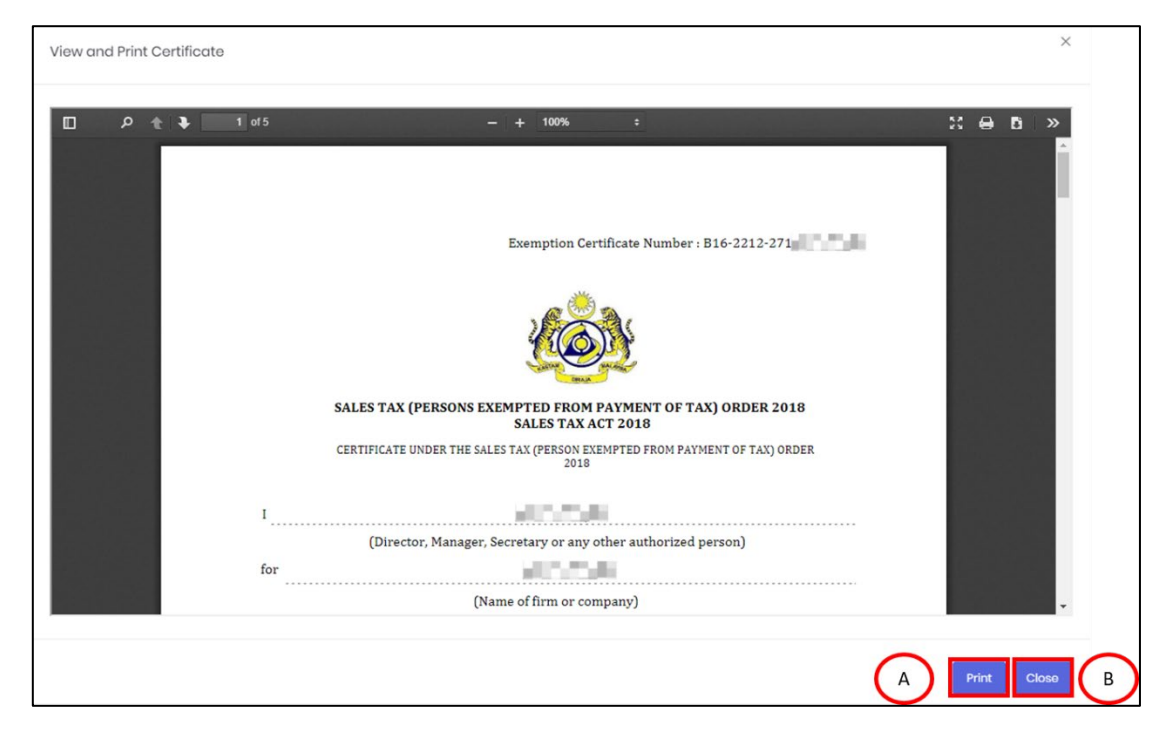

Figure 18 View and Print Certificate pop up

- 12. View and Certificate pop up display (Refer Figure 18).
- 13. Click on **Print** button (A) to print certificate (Refer Figure 18).
- 14. Click on **Close** button (B) to close pop up (Refer Figure 18).